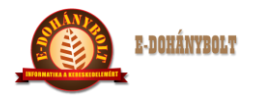

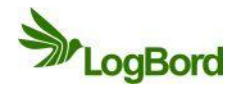

TÖRZSKEZELÉS e-Tabak 01 00

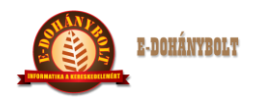

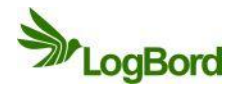

# MÓDOSÍTÁSI NYILVÁNTARTÓ LAP

| Sorszám | Dátum      | Érintett       | A módosítás módja |
|---------|------------|----------------|-------------------|
|         |            | fejezett, pont |                   |
| 1       | 2012.06.20 | Teljes         | I. kiadás         |
| 2       | 2013.06.07 | Teljes         | II. kiadás        |
|         |            |                |                   |
|         |            |                |                   |
|         |            |                |                   |
|         |            |                |                   |
|         |            |                |                   |
|         |            |                |                   |
| _       |            |                |                   |
|         |            |                |                   |
|         |            |                |                   |
|         |            |                |                   |
|         |            |                |                   |
| _       |            |                |                   |
|         |            |                |                   |
|         |            |                |                   |
|         |            |                |                   |
|         |            |                |                   |
|         |            |                |                   |
|         |            |                |                   |
|         |            |                |                   |
|         |            |                |                   |
|         |            |                |                   |
|         |            |                |                   |
|         |            |                |                   |
|         |            |                |                   |
|         |            |                |                   |
|         |            |                |                   |
|         |            |                |                   |
|         |            |                |                   |
|         |            |                |                   |
|         |            |                |                   |
|         |            |                |                   |
|         |            |                |                   |

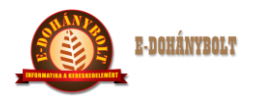

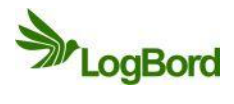

# Tartalom

| 4  |
|----|
| 4  |
| 5  |
| 6  |
| 8  |
| 8  |
| 9  |
|    |
|    |
| 16 |
|    |
|    |
|    |
|    |
|    |
|    |
|    |
|    |

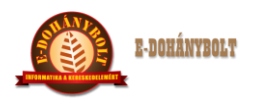

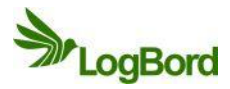

# E-TABAK 01 01 Partnertörzs kezelés

# 1. Partner törzs megjelenítés

Szállítók, vevők, saját céginformációk nyilvántartására, karbantartására szolgáló programrész.

A karbantartás a Törzsek/Partnertörzs menüpontban történik, az alábbi képernyő megjelenésével. A képernyő a nyilvántartott partnerek főbb jellemző adatait tartalmazza.

| + 100% -                                                                                                    | E-kereskedelr                                                                                  | ni Rendszer (v.                                             | .:1.0) Partnertö                                                                            | irzs                                                                                        |                                                |                                                        |                                                                                  |                 |
|----------------------------------------------------------------------------------------------------|------------------------------------------------------------------------------------------------|-------------------------------------------------------------|---------------------------------------------------------------------------------------------|---------------------------------------------------------------------------------------------|------------------------------------------------|--------------------------------------------------------|----------------------------------------------------------------------------------|-----------------|
| ▼ 🗁 Törzsek                                                                                                    | Partner típus:                                                                                 | Partner cég                                                 |                                                                                             |                                                                                             |                                                |                                                        |                                                                                  | Csoportok       |
| Cikktörzs                                                                                                    | Központ azonosító                                                                              | 5:                                                          | Keres                                                                                       | Saját egy                                                                                   | ség: 30001. Nen                                | nze 🔻                                                  |                                                                                  | Saját Egység ka |
| Partnertörzs                                                                                                    | Partner azonosító                                                                              | :                                                           | Megney                                                                                      |                                                                                             |                                                |                                                        |                                                                                  | Vonalkód        |
| Saját egységek                                                                                                    |                                                                                                |                                                             |                                                                                             |                                                                                             |                                                |                                                        | _                                                                                |                 |
| 🕨 🪞 Cikk, Partner, Egység c                                                                                                    | Hosszúnév:                                                                                     |                                                             |                                                                                             |                                                                                             |                                                |                                                        | _                                                                                | Címek           |
| ▶ 🚞 Egyéb törzsek                                                                                                    | Adószám:                                                                                       |                                                             | Nemz. Adós                                                                                  | z:                                                                                          | Adóazon:                                       |                                                        |                                                                                  | Engedélyek      |
| 🕨 🫅 Árak, Árszorzók                                                                                                    | IRSZ:                                                                                          |                                                             | Keres Város:                                                                                |                                                                                             | Cég                                            | jsz.:                                                  |                                                                                  | Pénzügyi adatok |
| ▶ 🚞 Engedmények                                                                                                    | Kon/út/beru                                                                                    |                                                             |                                                                                             |                                                                                             |                                                |                                                        |                                                                                  |                 |
| ▶ 🚞 Beszerzés                                                                                                    | Ker/ ut/ lisz.                                                                                 | _                                                           |                                                                                             |                                                                                             |                                                |                                                        |                                                                                  | Elerhetosegek   |
| ▶ 🛅 Értékesítés                                                                                                    | Vevő S                                                                                         | szállító 📃 Gyártó                                           | Ár típus:                                                                                   | Beszerzési ár                                                                               |                                                |                                                        |                                                                                  | Rendelés adatok |
| 🕨 🧰 Egységek közti mozgások                                                                                                    | Vevői Bank szlsz.:                                                                             |                                                             | -                                                                                           |                                                                                             |                                                |                                                        |                                                                                  | Partner karton  |
| ▶ 🛅 Belső mozgások 🔹                                                                                                    | Szállítói Bank szls                                                                            | z.: -                                                       |                                                                                             |                                                                                             |                                                |                                                        |                                                                                  | LOG             |
|                                                                                                    |                                                                                                |                                                             |                                                                                             |                                                                                             |                                                |                                                        |                                                                                  |                 |
| v                                                                                                    | Partner Par<br>Vonalkód/Partner                                                                | tner csoport                                                |                                                                                             | Megnev                                                                                      | vezés:                                         |                                                        |                                                                                  |                 |
| Kapatkadalam                                                                                                    | Partner Par<br>Vonalkód/Partner<br>Típus                                                       | tner csoport<br>rszám:<br>Partner azo                       | Megnevezés                                                                                  | Megnev                                                                                      | vezés:                                         | Város                                                  | Út/hsz.                                                                          |                 |
| V<br>Kereskedelem                                                                                                    | Partner Par<br>Vonalkód/Partner<br>Típus<br>Saját cég                                          | tner csoport rszám: Partner azo 00001                       | Megnevezés<br>Teszt cég Kft.                                                                | Megnev<br>Adószám<br>12345678123                                                            | vezés:<br>IRSZ<br>1111                         | Város<br>BUDAPEST                                      | Út/hsz.<br>Garay u. 12.                                                          |                 |
| V<br>Kereskedelem<br>Leitár                                                                                                    | Partner Par<br>Vonalkód/Partner<br>Saját cég<br>Saját telephely                                | tner csoport rszám: Partner azo 00001 00002                 | Megnevezés<br>Teszt cég Kít.<br>30001. Nemzeti di                                           | Megnev<br>Adószám<br>12345678123<br>12345678123                                             | Vezés:                                         | Város<br>BUDAPEST<br>BUDAPEST                          | Út/hsz.<br>Garay u. 12.<br>Üllői út 102.                                         |                 |
| Kereskedelem<br>Leltár                                                                                                    | Partner Par<br>Vonalkód/Partner<br>Saját cég<br>Saját telephely<br>Partner cég                 | tner csoport rszám: Partner azo 00001 00002 00004           | Megnevezés<br>Teszt cég Kft.<br>30001. Nemzeti di<br>Teszt szállító Kft.                    | Megnev<br>Adószám<br>12345678123<br>12345678123<br>12321321222                              | Vezés: IRSZ 1111<br>1111<br>1111<br>2000       | Város<br>BUDAPEST<br>BUDAPEST<br>Szentendre            | <b>Út/hsz.</b><br>Garay u. 12.<br>Üllői út 102.<br>Fő u. 113.                    |                 |
| V<br>Kereskedelem<br>Leitár                                                                                                    | Partner Par<br>Vonalkód/Partner<br>Saját cég<br>Saját telephely<br>Partner cég<br>Partner cég  | tner csoport rszám: Partner azo 00001 00002 00004 00005     | Megnevezés<br>Teszt cég Kft.<br>30001. Nemzeti di<br>Teszt szállító Kft.<br>Teszt vevő Kft. | Megnev<br>Adószám<br>12345678123<br>12345678123<br>12321321222<br>123212332222              | Vezés:<br>IRSZ<br>1111<br>1111<br>2000<br>5000 | Város<br>BUDAPEST<br>BUDAPEST<br>Szentendre<br>Szolnok | <b>Út/hsz.</b><br>Garay u. 12.<br>Üllői út 102.<br>Fő u. 113.<br>Munkácsi út 11. |                 |
| V<br>Kereskedelem<br>Leltár<br>Lokális paraméterek betöltése                                                                                       | Partner Part<br>Vonalkód/Partner<br>Saját cég<br>Saját telephely<br>Partner cég<br>Partner cég | ther csoport rszám: Partner azo 00001 00002 00004 00005     | Megnevezés<br>Teszt cég Kft.<br>30001. Nemzeti di<br>Teszt szállító Kft.<br>Teszt vevő Kft. | Megnev<br>Adószám<br>12345678123<br>12345678123<br>12321321222<br>12321233222               | Vezés: IRSZ  <br>1111<br>1111<br>2000<br>5000  | Város<br>BUDAPEST<br>BUDAPEST<br>Szentendre<br>Szolnok | Út/hsz.<br>Garay u. 12.<br>Üllői út 102.<br>Fő u. 113.<br>Munkácsi út 11.        |                 |
| V<br>Kereskedelem<br>Leitár<br>Lokális paraméterek betöltése<br>Kilépés                                                                            | Partner Par<br>Vonalkód/Partner<br>Saját cég<br>Saját telephely<br>Partner cég<br>Partner cég  | tner csoport rszám: Partner azo 00001 00002 00004 00005     | Megnevezés<br>Teszt cág Kft.<br>30001. Nemzeti di<br>Teszt szállító Kft.<br>Teszt vevő Kft. | Megnew<br>Adószám<br>12345678123<br>12345678123<br>12321321222<br>12321321222               | vezés:                                         | Város<br>BUDAPEST<br>BUDAPEST<br>Szentendre<br>Szolnok | Út/hsz.<br>Garay u. 12.<br>Üllői út 102.<br>Fő u. 113.<br>Munkácsi út 11.        |                 |
| V<br>Kereskedelem<br>Leitár<br>Lokális paraméterek betöltése<br>Kilépés<br>Feltasztáló: totti                                                      | Partner Par<br>Vonalkód/Partne:<br>Saját cég<br>Saját telephely<br>Partner cég<br>Partner cég  | tner csoport rszám: Partner azo 00001 00002 00004 00005     | Megnevezés<br>Teszt cég Kft.<br>30001. Nemzeti dr<br>Teszt szállító Kft.<br>Teszt vevő Kft. | Adószám<br>12345678123<br>12345678123<br>12321231222<br>12321233222                         | Vezés:                                         | Város<br>BUDAPEST<br>BUDAPEST<br>Szentendre<br>Szelnok | Út/hsz.<br>Garay u. 12.<br>Üllői út 102.<br>Fő u. 113.<br>Munkácsi út 11.        |                 |
| V<br>Kereskedelem<br>Leltár<br>Lokális paraméterek betöltése<br>Kilépés<br>Felhazosáló: bött<br>Egyaty 2001, Nemetl ohányeöt<br>Sekrite – Fichardo | Partner Par<br>Vonalkód/Partner<br>Saját cég<br>Saját telephely<br>Partner cég<br>Partner cég  | Partner azo           00001           00002           00005 | Megnevezés<br>Teszt cég Kft.<br>30001. Nemzeti dr<br>Teszt szállító Kft.<br>Teszt vevő Kft. | Megner<br>Adószám 1<br>2345678123<br>12345678123<br>123212222<br>12321233222<br>12321233222 | Vezés:                                         | Város<br>BUDAPEST<br>BUDAPEST<br>Szentendre<br>Szolnok | <b>Út/hsz.</b><br>Garay u. 12.<br>Üllői út 102.<br>Fő u. 113.<br>Munkácsi út 11. | Kilépés         |

Képernyő alsó sora tartalmazza a karbantartással kapcsolatos funkció billentyűket:

# Új partner

Új partner (vevő/gyártó/szállító) felviteli képernyő megjelenítése

## Módosít

Már felvitt partner adatainak módosítása. A módosító képernyőn az adatok egy részét változtathatjuk.

## Töröl

Partner törlése. A törlés csak logikai törlést jelent, de a böngésző képernyőn a törölt partner adatai a továbbiakban nem aktivizálhatóak. A törölt partnerek piros színnel megjelölésre kerülnek.

## Visszaállítás

A korábban törölt partner törölt állapotból történő újra aktiválása ezzel a funkció gombbal végezhető

el. (külön jogosultság szükséges a használatához)

## Kilép

Kilépés a karbantartó képernyőből.

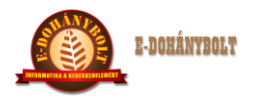

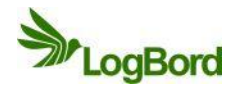

Az egyes funkciók külön jogosultsághoz kapcsolhatóak, így elkülöníthető, hogy ki veszi fel az új partnert, ki módosíthatja, ki törölheti, ki állíthatja vissza.

# 2. Új partner felvitele

**Általános szabályok**: amennyiben a partner akár vevő, vagy szállító, illetve gyártó, ha egy telephellyel rendelkezik, akkor csak ezt az egy telephelyet rögzítjük, mint **Partner cég**, azonban ha több telephellyel, divízióval rendelkezik, úgy a központját, mint **Partner cég**, a telephelyeit, meg mint **Partner telephely** jelöléssel kell felrögzítenünk. Az utóbbi esetben hivatkozni kell minden telephelynél a központ azonosítójára.

Az **Új partner** gombra kattintva elindítjuk a rögzítést. A partnerek közül az utolsó sorszámához hozzá ad a rendszer egyet és ez lesz az új partner azonosítója.

Kiválasztjuk a **Partner típusát**, ha telephelyet rögzítünk, akkor meg kell adnunk a Központ azonosítóját, kiválasztva a törzsből.

Ezután megadjuk a **Partner rövid nevét**, amiből TAB billentyűvel való tovább lépéskor azonnal keletkezik a **hosszúnév**, ezt tovább szerkeszthetjük, bővíthetjük.

Meg kell adni az adószámot vagy a nemzetközi adószámot, magánszemélynél, Őstermelőnél az adóazonosító jelet.

A címnél az irányítószám alapján keressük meg a várost, majd a pontos utca, házszám következik.

 amennyiben a rendszerben nem találjuk meg a kívánt irányítószámot és a hozzá tartozó települést, itt helyben azonnal fel tudjuk rögzíteni:

| Város            |
|------------------|
| Szentendre       |
| Pilisszentlászló |
| Budakalász       |
| Pomáz            |
| Csobánka         |
| Szigetmonostor   |
| Leányfalu        |
| Pócsmegyer       |
| Tehitótfalu      |
| Valahol          |
|                  |

**Figyelem!** gondosan ellenőrizzük, hogy biztosan nincsen rögzítve már ilyen település, abban az esetben, ha egy írányítószámon több település is található akkor, kötjellel elválasztva sorszámozzuk őket, pl: 7745 Olasz, 7745-1 Hásságy.

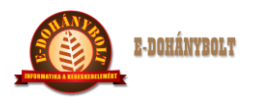

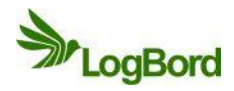

A cím megadását követően meg kell határoznunk, hogy a partner Vevő, és/vagy Szállító és/vagy Gyártó egyben.

Ki kell választanunk, hogy milyen ártípuson történik a beszerzés, illetve az értékesítés.

Szállítóknál – beszerzési ár, Vevőknél – eladási ár a kiválasztandó.

Ezután adjuk meg az elsődleges pénzforgalmi, bankszámlaszámokat, külön a vevőként, külön a szállítóként használtat. Amennyiben a partnernek több bankszámlaszáma is van, azok a pénzügyi adatoknál adhatók meg.

Az adatok teljes kitöltöttségét ellenőrizve Elfogadjuk, vagy Elvetjük a rögzítést.

A későbbiekben a Módosítás gombbal tudjuk ezeket az adatokat megváltoztatni.

| + 100% -                                                                                                    | E-kereskedelmi                                                                                          | Rendszer (v.:1.                                                                                                    | 0) Partnertör                                                                           | zs                                                                                             |                                                                        |                                                        |                                                                           |                 | Connectals                                                            |
|----------------------------------------------------------------------------------------------------|----------------------------------------------------------------------------------------------------|----------------------------------------------------------------------------------------------------|-----------------------------------------------------------------------------------------|------------------------------------------------------------------------------------------------|------------------------------------------------------------------------|--------------------------------------------------------|---------------------------------------------------------------------------|-----------------|-----------------------------------------------------------------------|
| 🔻 🗁 Törzsek                                                                                                    | Partner tipus:                                                                                          | Partner cég                                                                                                    |                                                                                         |                                                                                                |                                                                        |                                                        |                                                                           | Csoportok       | CSOPORTOK                                                             |
| Cikktörzs                                                                                                    | Központ azonosító:                                                                                      |                                                                                                    | Keres                                                                                   | Saját egys                                                                                     | ig:                                                                    |                                                        |                                                                           | Saját Egység ka |                                                                       |
| Partnertörzs                                                                                                    | Partner azonosító:                                                                                      | 00004                                                                                                    | Megneve                                                                                 | ZÓSI Teast asáll                                                                               | 94 MB                                                                  |                                                        | _                                                                         | Manalkád        | Saját Egység ka                                                       |
| Saját egységek                                                                                                    |                                                                                                    |                                                                                                    |                                                                                         | 16520 5280                                                                                     | ILU KIL                                                                |                                                        | _                                                                         | Vollaikou       |                                                                       |
| Cikk, Partner, Egység ci                                                                                             | Hosszunev:                                                                                              | Teszt szállító Kft.                                                                                                    |                                                                                         |                                                                                                |                                                                        |                                                        |                                                                           | Címek           | 2015 IN 11 12 12 12 12                                                |
| ▶ 📴 Egyéb törzsek                                                                                                    | Adószám:                                                                                                | 12321321 2 22                                                                                                    | Nemz. Adósz                                                                             | :                                                                                              | Adóazon:                                                               | 0                                                      |                                                                           | Engedélyek      | Vonalkód                                                              |
| ▶ 🚞 Arak, Arszorzók                                                                                                  | IRSZ:                                                                                                   | 2000 Ke                                                                                                    | res Város: S                                                                            | zentendre                                                                                      | Cég                                                                    | ijsz.:                                                 |                                                                           | Pénzügyi adatok | 4                                                                     |
| ▶ 🔄 Engedmények                                                                                                    | Ker/út/hsz:                                                                                             | Fő u. 113.                                                                                                    |                                                                                         |                                                                                                | _                                                                      |                                                        |                                                                           | Elérhetőségek   |                                                                       |
| ▶ Beszerzés                                                                                                    | Vouã V Erá                                                                                              | illété 📝 Cuártá                                                                                                    | Ár típus:                                                                               | Postorzósi ór                                                                                  | 1.0                                                                    |                                                        |                                                                           | Randalás adatak | Címek                                                                 |
| Entercesites                                                                                                    |                                                                                                    |                                                                                                    |                                                                                         | Deszerzestat                                                                                   |                                                                        |                                                        |                                                                           | Kendeles adatok | -                                                                     |
| Egysegek közü mözgasök                                                                                               | Vevői Bank szlsz.:                                                                                      |                                                                                                    |                                                                                         | _                                                                                              |                                                                        |                                                        |                                                                           | Partner karton  |                                                                       |
| 4                                                                                                    | Szállítói Bank szlsz.:                                                                                  | 99999999 * 888                                                                                                    | 888888 - 7777                                                                           | 7777                                                                                           |                                                                        |                                                        |                                                                           | LOG             | Engedelyek                                                            |
| v                                                                                                    | Partner Partn                                                                                           | er csoport                                                                                                    |                                                                                         |                                                                                                |                                                                        |                                                        |                                                                           |                 |                                                                       |
|                                                                                                    |                                                                                                    |                                                                                                    |                                                                                         |                                                                                                |                                                                        |                                                        |                                                                           |                 |                                                                       |
|                                                                                                    | Vonalkód/Partnersz                                                                                      | :ám:                                                                                                    |                                                                                         | Megneve                                                                                        | zési                                                                   |                                                        |                                                                           |                 | Pénzügyi adatok                                                       |
| Kereskedelem                                                                                                    | Vonalkód/Partnersz<br>Típus                                                                             | rám:<br>Partner azo N                                                                                                    | 1egnevezés                                                                              | Megneve<br>Adószám                                                                             | zés:<br>IRSZ                                                           | Város                                                  | Út/hsz.                                                                   |                 | Pénzügyi adatok                                                       |
| Kereskedelem                                                                                                    | Vonalkód/Partnersz<br>Típus<br>Saját cég                                                                | zám:<br>Partner azo M<br>00001 Te                                                                                                    | legnevezés<br>eszt cég Kft.                                                             | Megneve<br>Adószám<br>12345678123                                                              | zés:<br>IRSZ<br>1111                                                   | Város<br>BUDAPEST                                      | Út/hsz.<br>Garay u. 12.                                                   |                 | Pénzügyi adatok                                                       |
| Kereskedelem<br>Leitár                                                                                               | Vonalkód/Partnersz<br>Típus<br>Saját cég<br>Saját telephely                                             | zám: N<br>Partner azo N<br>00001 Te<br>00002 34                                                                                                    | Aegnevezés<br>eszt cég Kft.<br>0001. Nemzeti di                                         | Megneve<br>Adószám<br>12345678123<br>12345678123                                               | zés:<br>IRSZ<br>1111<br>1111                                           | Város<br>BUDAPEST<br>BUDAPEST                          | Út/hsz.<br>Garay u. 12.<br>Úllői út 102.                                  |                 | Pénzügyi adatok<br>Elérhetőségek                                      |
| Kereskedelem<br>Leitár                                                                                               | Vonalkód/Partnersz<br>Típus<br>Saját cég<br>Saját telephely<br>Partner cég                              | zám: Partner azo N<br>00001 T4<br>00002 31<br>00004 T4                                                                                                    | Aegnevezés<br>eszt cég Kft.<br>0001. Nemzeti di<br>eszt szállító Kft.                   | Megneve<br>Adószám<br>12345678123<br>12345678123<br>12321321222                                | zés:                                                                   | Város<br>BUDAPEST<br>BUDAPEST<br>Szentendre            | Út/hsz.<br>Garay u. 12.<br>Úllői út 102.<br>Fő u. 113.                    |                 | Pénzügyi adatok<br>Elérhetőségek                                      |
| Kereskedelem<br>Leitár                                                                                               | Vonalkód/Partnersz<br>Típus<br>Saját cég<br>Saját telephely<br>Partner cég<br>Partner cég               | Partner azo         M           00001         Tr           00002         30           00004         Tr           00005         Tr                             | fegnevezés<br>eszt cég Kft.<br>0001. Nemzeti di<br>eszt szállító Kft.<br>eszt vevő Kft. | Megneve<br>Adószám<br>12345678123<br>12345678123<br>12321321222<br>12321233222                 | zés:                                                                   | Város<br>BUDAPEST<br>BUDAPEST<br>Szentendre<br>Szolnok | Út/hsz.<br>Garay u. 12.<br>Úllői út 102.<br>Fő u. 113.<br>Munkácsi út 11. |                 | Pénzügyi adatok<br>Elérhetőségek<br>Rendelés adatok                   |
| Kereskedelem<br>Leitär                                                                                               | Vonalkód/Partnersz<br>Típus<br>Seját cég<br>Seját telephely<br>Partner cég<br>Partner cég               | xám:         M           Partner azo         M           000001         Tr           000002         31           000004         Tr           00005         Tr | Aegnevezés<br>eszt cég Kft.<br>0001. Nemzeti d.<br>eszt szállító Kft.<br>eszt vevő Kft. | Megneve<br>Adószám<br>12345678123<br>12345678123<br>12321321222<br>1232123222                  | zés:                                                                   | Város<br>BUDAPEST<br>BUDAPEST<br>Szentendre<br>Szolnok | Út/hsz.<br>Garay u. 12.<br>Úllói út 102.<br>Fő u. 113.<br>Munkácsi út 11. |                 | Pénzügyi adatok<br>Elérhetőségek<br>Rendelés adatok                   |
| Kereskedelem<br>Leitár<br>Lokális paraméterek betöltése                                                              | Vonalkód/Partnersz<br>Típus<br>Saját cég<br>Saját telephely<br>Partner cég<br>Partner cég               | Partner azo         M           00001         Tr           00002         31           00004         Tr           00005         Tr                             | Aegnevezés<br>eszt cég Kft.<br>0001. Nemzeti d.<br>eszt szállító Kft.<br>eszt vevő Kft. | Megneve<br>Adószám<br>12345678123<br>12345678123<br>12321321222<br>12321233222                 | IRSZ         I           1111         1111           2000         5000 | Város<br>BUDAPEST<br>BUDAPEST<br>Szentendre<br>Szolnok | Út/hsz.<br>Garay u. 12.<br>Üllői út 102.<br>Fő u. 113.<br>Munkácsi út 11. |                 | Pénzügyi adatok<br>Elérhetőségek<br>Rendelés adatok                   |
| Kereskedelem<br>Leltár<br>Lokális paraméterek betöltése<br>Klépés                                                    | Vonalkód/Partnersz<br>Típus<br>Saját cég<br>Saját telephely<br>Partner cég<br>Partner cég               | Partner azo         M           00001         Tr           00002         33           00004         Tr           00005         Tr                             | tegnevezés<br>eszt cég Kft.<br>0001. Nemzeti d.<br>eszt szállító Kft.<br>eszt vevő Kft. | Negneve<br>Adöszám<br>12345678123<br>12345678123<br>12345678123<br>1239212222<br>12321233222   | zés:<br>IRSZ<br>1111<br>1111<br>2000<br>5000                           | Város<br>BUDAPEST<br>BUDAPEST<br>Szentendre<br>Szolnok | Út/hsz.<br>Garay u. 12.<br>Öllői út 102.<br>Fő u. 113.<br>Munkácsi út 11. |                 | Pénzügyi adatok<br>Elérhetőségek<br>Rendelés adatok<br>Partner karton |
| Kereskedelem<br>Loltár<br>Lokális paraméterek betöltése<br>Kőlépés<br>resensió: tot                                  | Vonalkód/Partnersz<br>Típus<br>Saját cég<br>Saját telephely<br>Partner cég<br>Partner cég               | zám:  Partner azo  Pod0001 Tr 00002 30 00004 Tr 00005 Tr                                                                                                    | łegnevezés<br>eszt cég Kłt.<br>0001. Nemzeti dł<br>eszt széllitó Kłt.<br>eszt vevő Kft. | Megneve<br>Adószám<br>12345678123<br>12345678123<br>12321321222<br>12321233222                 | zés: IRSZ IIIII<br>1111<br>1111<br>2000<br>5000                        | Város<br>BUDAPEST<br>BUDAPEST<br>Szentendre<br>Szolnok | Út/hsz.<br>Garay u. 12.<br>Ollői út 102.<br>Fő u. 113.<br>Munkácsi út 11. |                 | Pénzügyi adatok<br>Elérhetőségek<br>Rendelés adatok<br>Partner karton |
| Kereskedelem<br>Leitär<br>Lökälis paramäterek betöltöse<br>Käépás<br>rehausidi tott<br>Ryski: 2000. Inseud paratesta | Vonalkód/Partnersz<br>Típus<br>Saját cég<br>Saját telephely<br>Partner cég<br>Dartner cég<br>Új partner | rám:<br>Partner azo N<br>00001 Tr<br>00002 3:0<br>00004 Tr<br>00005 Tr<br>Módosítás                                                                           | Hegnevezés<br>eszt cég Kł.<br>0001. Nemzeti d<br>eszt szállító Kft.<br>eszt vevő Kft.   | Megneve<br>Adószám<br>12345678123<br>1232578123<br>12321231222<br>12321233222<br>Visszaállítás | zés: IRSZ  <br>1111<br>1111<br>2000<br>5000                            | Város<br>BUDAPEST<br>BUDAPEST<br>Szentendre<br>Szolnok | Út/hsz.<br>Garay u. 12.<br>Úllói út 102.<br>Fő u. 113.<br>Munkácsi út 11. | Kilépés         | Pénzügyi adatok<br>Elérhetőségek<br>Rendelés adatok<br>Partner karton |

# 3. Partner kiegészítő adatok kezelése

A partner általános adatainak felvitelét követően a kiegészítő adatok megadása következik, ezek nem kötelező információk, de némelyik a megfelelő működéshez elengedhetetlen.

Fontossági sorrendben:

# Saját egység kapcsolat

a partnereknél meg kell határoznunk, hogy melyik saját egységbe szállít be, vagy melyikről vásárolhat, a központhoz mindenképpen hozzá kell rendelni! Egy új partner felvitelekor az összes saját egységhez hozzárendelésre kerül a partner.

## Címek

a fő adatoknál a partner székhely vagy a telephely szállítási címét adjuk meg, ettől eltérő szállítási, levelezési címet adhatunk meg itt.

## Pénzügyi adatok

- itt adhatjuk meg a többi bankszámlaszámot, és a fizetési módot és a hitelkeretet

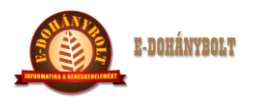

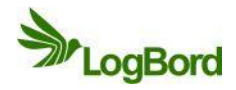

- alap esetben minden vevő készpénzes, ettől eltérő fizetés módnál a határidőket is itt adjuk meg.

# Vonalkód

- itt adhatjuk meg a vevőkártyát, vagy egyedi azonosítókat az ügyfelek számára, amivel gyorsabban azonosíthatjuk őket. (elsősorban a pénztári azonosításra használjuk – vevőkártya)

#### Elérhetőségek

- itt lehet megadni a telefonszámokat, email címeket.

#### Rendelési adatok

- itt kell megadni, hogy a szállítóktól milyen napokon rendelünk,

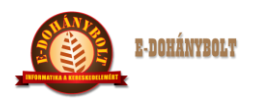

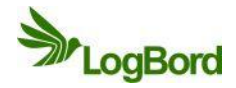

# E-TABAK 01 02 Cikktörzs kezelés

A vállalkozás által termelt, forgalmazott cikkek nyilvántartására, karbantartására szolgáló programrész.

# 1. Cikktörzs megjelenítés

A karbantartás a Törzsek/Cikktörzs menüpontban történik, az alábbi képernyő megjelenésével. A képernyő a nyilvántartott termékek főbb jellemző adatait tartalmazza.

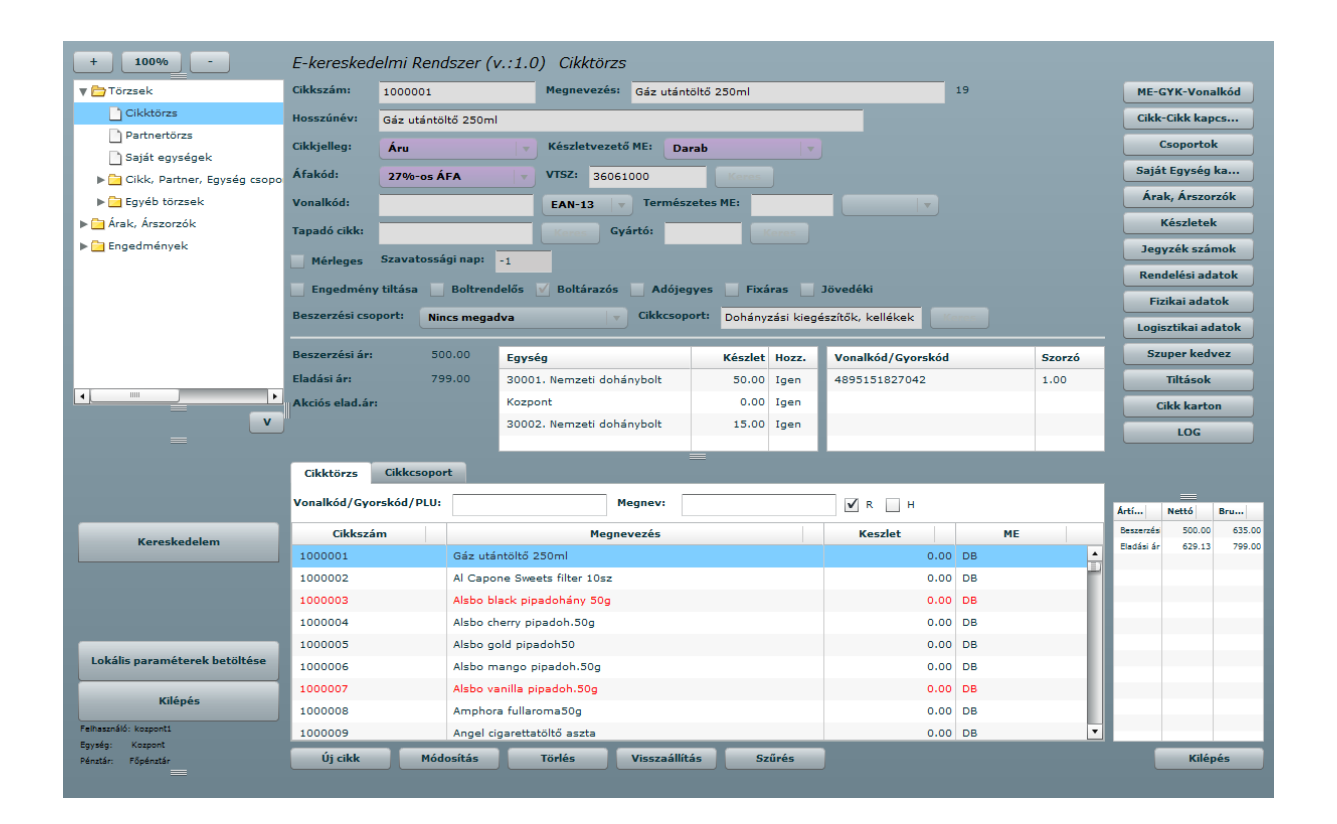

Képernyő alsó sora tartalmazza a karbantartással kapcsolatos funkció billentyűket:

- Új cikk új termék felvétele
- Módosítás már felvett termék adatainak módosítása
- Törlés rögzített termék logikai törlése, a termék információs sora piros színű lesz törlés után
- Visszaállítás (külön jogosultság) törölt cikket állíthatunk vissza
- Szűrés a cikkek kereső táblázatában szállítóra vagy cikk státuszra tudunk szűrni, szűkíteni az adatok megjelenítést

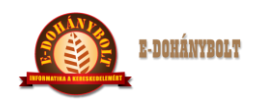

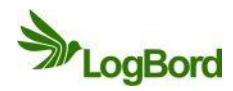

# 2. Új cikk felvitele

A rögzítést mindig a vonalkód ellenőrzéssel kezdjük. az új termék vonalkódját beírjuk a kereső mezőbe és ellenőrizzük, hogy nincsen már más termékhez rögzítve,

- ha már létezik a rendszerben, akkor azt a terméket ellenőrizzük és az adatait módosítjuk,
- ha nincs ilyen adat, akkor rögzítjük, mint új termék

| Cikktörzs Cikkcsoport  |                                    |         |      |  |  |  |  |  |  |  |
|------------------------|------------------------------------|---------|------|--|--|--|--|--|--|--|
| Vonalkód/Gyorskód/PLU: | Megnev:                            |         |      |  |  |  |  |  |  |  |
| Cikkszám               | Megnevezés                         | Keszlet | ME   |  |  |  |  |  |  |  |
| 1000001                | Gáz utántöltő 250ml                | 0.00    | DB 🔺 |  |  |  |  |  |  |  |
| 1000002                | Al Capone Sweets filter 10sz       | 0.00    | DB   |  |  |  |  |  |  |  |
| 1000003                | Alsbo black pipadohány 50g         | 0.00    | DB   |  |  |  |  |  |  |  |
| 1000004                | Alsbo cherry pipadoh.50g           | 0.00    | DB   |  |  |  |  |  |  |  |
| 1000005                | Alsbo gold pipadoh50               | 0.00    | DB   |  |  |  |  |  |  |  |
| 1000006                | Alsbo mango pipadoh.50g            | 0.00    | DB   |  |  |  |  |  |  |  |
| 1000007                | Alsbo vanilla pipadoh.50g          | 0.00    | DB   |  |  |  |  |  |  |  |
| 1000008                | Amphora fullaroma50g               | 0.00    | DB   |  |  |  |  |  |  |  |
| 1000009                | Angel cigarettatöltő aszta         | 0.00    | DB   |  |  |  |  |  |  |  |
| Új cikk Móde           | osítás Törlés Visszaállítás Szűrés |         |      |  |  |  |  |  |  |  |

A nyomógomb megnyomásával az Új cikk felviteli képernyő jelenik meg, Ekkor az új cikk funkciógomb **ELFOGAD**-ra vált, a módosít pedig **ELVET**-re.

A cikk felviteli képernyő az alábbi:

| E-kereskede     | elmi Rena  | lszer (v  | ·.:1.0   | ) Cikktör       | ZS        |          |         |        |              |        |        |    |    |        |   |
|-----------------|------------|-----------|----------|-----------------|-----------|----------|---------|--------|--------------|--------|--------|----|----|--------|---|
| Cikkszám:       | 1000707    |           |          | Megnevezé       | s:        | _        | _       | _      | _            | _      |        | 0  |    |        |   |
| Hosszúnév:      |            |           |          |                 |           |          |         |        |              |        |        |    |    |        |   |
| Cikkjelleg:     | Áru        | _         | -        | Készletvez      | ető ME:   | Darab    | _       | •      |              |        |        |    |    |        |   |
| Áfakód:         |            | _         | •        | VTSZ:           |           |          | Keres   | ]      |              |        |        |    |    |        |   |
| Vonalkód:       |            |           | _        | EAN-13          | ▼ Ter     | mészetes | s ME:   |        | Kil          | ogramn | •      |    |    |        |   |
| Tapadó cikk:    |            |           |          | Keres           | Gyártó:   |          |         | Keres  |              |        |        |    |    |        |   |
| Mérleges        | Szavatossá | gi nap:   |          |                 |           |          |         |        |              |        |        |    |    |        |   |
| Engedmény       | tiltása 📃  | Boltrend  | elős     | ✓ Boltárazó     | is 📃 Ad   | dójegyes | Fixá    | áras 📃 | Jövedél      | ci     |        |    |    |        |   |
| Beszerzési csoj | port: Nin  | cs megad  | va       |                 | - Cikk    | csoport: |         | _      | _            | К      | eres   |    |    |        |   |
|                 |            | -         |          |                 | _         |          |         | _      | _            |        |        |    |    |        |   |
| Beszerzési ár:  |            |           | Egysé    | g               |           |          | Készlet | Hozz.  | Vonal        | kód/Gy | orskód |    |    | Szorzó |   |
| Eladási ár:     |            |           | 30001    | . Nemzeti do    | bhánybolt |          |         |        |              |        |        |    |    |        |   |
| Akciós elad.ár: |            |           | Kozpo    | nt              |           |          |         |        |              |        |        |    |    |        |   |
|                 |            |           | 30002    | . Nemzeti do    | ohánybolt |          |         |        |              |        |        |    |    |        |   |
|                 |            |           |          |                 |           |          |         |        | -            |        |        |    |    |        |   |
| Cikktörzs       | Cikkcsopor | t         |          |                 |           |          |         |        |              |        |        |    |    |        |   |
| Vonalkód/Gyor   | rskód/PLU: |           |          |                 | Megnev    | •        |         |        | $\checkmark$ | R 🗌 H  | I      |    |    |        |   |
| Cikkszái        | m          |           |          | Meg             | jnevezés  |          |         |        | к            | eszlet |        |    | ME |        |   |
| 1000001         |            | Gáz utár  | ntöltő 2 | 50ml            |           |          |         |        |              |        | 0.00   | DB |    |        |   |
| 1000002         |            | Al Capor  | ne Swee  | ets filter 10sz | :         |          |         |        |              |        | 0.00   | DB |    |        | ŕ |
| 1000003         |            | Alsbo bla | ack pip  | adohány 50g     |           |          |         |        |              |        | 0.00   | DB |    |        |   |
| 1000004         |            | Alsbo ch  | erry pip | adoh.50g        |           |          |         |        |              |        | 0.00   | DB |    |        |   |
| 1000005         |            | Alsbo go  | old pipa | doh50           |           |          |         |        |              |        | 0.00   | DB |    |        |   |
| 1000006         |            | Alsbo m   | ango pi  | ipadoh.50g      |           |          |         |        |              |        | 0.00   | DB |    |        | • |
| Elfogad         | E          | vet       |          |                 |           |          | Sz      | űrés   |              |        |        |    |    |        |   |

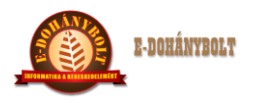

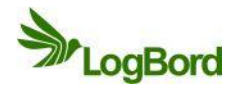

# Kitöltendő mezők:

- Cikkszám (automatikusan a következő sorszámot adja a program)
- **Megnevezés** (ez kerül kiírásra a bizonylatokra és a polccímkére maximum 36 karakter, az ékezetes betűk 2 karaktert számítanak)
- Hosszúnév (a megnevezés mezőbe beírtakat automatikusan hozza, de igény szerint bővíthető)
- Cikk jellege:
  - Áru
  - Tapadó (üveg)
  - Göngyöleg (rekesz, raklap, láda)
  - Szolgáltatás
- Készletvezető ME (az adott cikk készletét milyen mennyiségi egységben tartjuk nyilván)
   Ez is rugalmasan paraméterezhető pl.:
  - Darab, kilogramm (javasolt), liter tonna, szál, folyóméter, stb.

# a cikk véglegesítését követően nem változtatható

- Áfa kód: (az adott cikkre érvényes Áfa mértéke)
- VTSZ: (az adott cikk besorolási száma, keresőben lehet kiválasztani, vagy új értéket hozzáadni)
- Vonalkód (készletvezető mennyiséghez tartozó, szorzó szám: 1) Vonalkód típusa (EAN-13,-8,-11,-12,-14,)

Amennyiben a terméknek nincs vonalkódja, akkor itt lehet egy gyorskódot felrögzíteni a termékhez, mellyel a kasszán történhet a termék értékesítése.

- Természetes mértékegység (a vásárlók számára történő egységes termék összehasonlításhoz)
  - o pl.: Sport szelet 33g készletvezető me.: db, természetes me.: kg, váltószám: 30.03
- **Tapadó cikk**: (az adott cikkhez érvényes tapadó cikk, pl. sörhöz üveg.) Ekkor a sört és az üveget külön cikken vezetjük és tartjuk nyilván. Értékesítéskor nem kell a sörhöz külön kikeresni az üveget, hanem a rendszer a megadott tapadó göngyöleget (itt az üveg) a termékhez automatikusan eladja.
- Gyártó a terméket forgalmazó cég és annak kódja (nem kötelező kitölteni)
- Szavatossági idő napokban (nem kötelező kitölteni)

Egyéb a cikkre jellemző megjelölések: (beállításuk a jelölő négyzetre állva egér kattintással vagy a Space billentyű megnyomásával kap egy pipát)

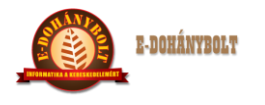

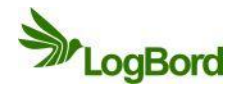

**Boltrendelős**: ekkor a cikk rendelését a bolt teheti meg. Ha nincs bejelölve, akkor a boltnak nincs joga az adott cikket megrendelni.

**Boltárazós**: ekkor a cikk árazását a bolt teheti meg. Ha nincs bejelölve, akkor a boltnak nincs joga az adott cikket árazni.

**Boltengedményes**: ekkor a cikkre engedményt a bolt adhat meg. Ha nincs bejelölve, akkor a boltnak nincs joga az adott cikkre engedményt adni.

Adójegyes: a cigaretták esetében kell bejelölni

Fixáras: a cigaretták esetében kell bejelölni

Jövedéki: italáruk, szesz termékeknél kell bejelölni

**Beszerzési csoport:** a cikket kezelő beszerzői csoport kódja (a terméket csak azok a beszerzők láthatják, kezelhetik, akik az adott cikknél meg vannak jelölve. (nem kötelező)

Cikkcsoport: a termék alap cikkcsoportba való besorolása

**Egység:** a cikket forgalmazó telephelyeket itt rendelhetjük hozzá a termékhez, (a központban cikk megtekintéskor a telephelyi készleteket itt tudjuk ellenőrizni)

A cikk felvitelét az **ELFOGAD** gombbal tehetjük meg. Ekkor a cikktörzset mutató táblázat legelső sorban megjelenik az új cikk. Amennyiben mégsem szeretnénk a terméket a cikktörzsbe rögzíteni akkor az **ELVET** gombot nyomva, kiürítjük a felviteli mezőt és kezdhetjük újra a rögzítést.

## Módosít

Cikk adatainak módosítása. A módosító képernyőn a cikkszám és a készletvezető mennyiségi egységen kívüli többi adatot változtathatjuk. A művelet elvégzése után cikk a cikktörzs táblázat elején fog megjelenni.

## Törlés

Cikk törlése. A törlés csak logikai törlést jelent, de a böngésző képernyőn a törölt cikk adatai a továbbiakban nem aktivizálhatóak. A törölt cikkek piros színnel megjelölésre kerülnek. A művelet elvégzése után a cikk a cikktörzs táblázat elején fog megjelenni.

## Visszaállítás

A korábban törölt cikkek törölt állapotból történő újra aktiválása ezzel a funkció gombbal végezhető el.

## Kilépés

Kilépés a karbantartó képernyőből. A rendszer a főmenübe lép.

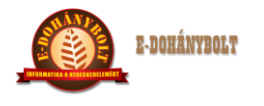

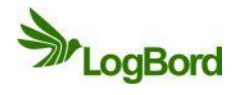

# 3. Cikkjellemzők karbantartása

A cikktörzs karbantartó lap jobb oldalán találjuk a cikkekhez tartozó egyéb jellemző karbantartását végző menüket.

# **ME-GYK-Vonalkód**

| Mennyiségi Eg | gység – Gyors | kód – Vonalkód | karbantartása |
|---------------|---------------|----------------|---------------|
|---------------|---------------|----------------|---------------|

| + 100% -                               | E-kereskedelmi I | Rendszer (v.:1    | .0) ME-GYK-      | Vonalkód  |                  |            |               |
|----------------------------------------|------------------|-------------------|------------------|-----------|------------------|------------|---------------|
| ▼ 🗁 Törzsek                            | Cikkszám: 1000   | 001               |                  | Megneve   | ezés: Gáz utánt  | öltő 250ml |               |
| Cikktörzs                              | Készletvezető me | ennyiségi egység: | Darab            |           |                  |            |               |
| └──<br>☐ Saját egységek<br>▶           | Mennyiségi egysé | ég típus:         |                  |           |                  |            |               |
| ▶ 🧀 Egyéb törzsek                      | Mennyiségi egysé | ég: Donati        |                  | 🔻 🛛 Új me | ennyiségi egység |            |               |
| ▶ 🔁 Árak, Árszorzók<br>▶ 🚍 Engedmények | Mennyiségi szorz | <b>ó:</b> 1       |                  |           |                  |            |               |
| P engedmenyek                          | Vonalkód típus:  |                   |                  | <b>v</b>  |                  |            |               |
|                                        | Vonalkód/Gyorsk  | kód:              |                  | Gener     | ál               |            |               |
|                                        |                  |                   |                  |           |                  |            |               |
|                                        | Cikkszám         | Megnevezés        | MEE típus        | MEE       | MEE szorzó       | Vonalkód t | Vonalkód/     |
|                                        | 1000001          | Gáz utántöltő 25  | Készlet vezetési | Darab     | 1.00000          | EAN-13     | 4895151827042 |
|                                        |                  |                   |                  |           |                  |            |               |
| Kereskedelem                           |                  |                   |                  |           |                  |            |               |
|                                        |                  |                   |                  |           |                  |            | _             |
|                                        |                  |                   |                  |           |                  |            | _             |
| Lokális paraméterek betöltése          |                  |                   |                  |           |                  |            |               |
|                                        |                  |                   |                  |           |                  |            |               |
| Kilépés                                | Új               | ME Módosítás      | Törlés           |           |                  |            |               |
| Felhasználó: kozpont1                  | VK Új            | VK Módosítás      | VK Törlés        | Vonalkó   | d nyomtatás      |            | Kilépés       |
| Egység: Kozpont<br>Pénztár: Főpénztár  |                  |                   |                  |           |                  |            |               |
|                                        |                  |                   |                  |           |                  |            |               |

Ezen a helyen kezelhetjük az adott cikkhez tartozó Mennyiségi egységet, Gyorskódokat, Vonalkódokat.

## Funkciógombok (FELSŐ sor):

# Új (Új mennyiségi egység)

E gomb megnyomásával adhatunk a terméknek új mennyiségi egységet. Ekkor csak készletvezetési mennyiségi egységen kívüli mennyiségi egység adható meg. Pl. kiszerelési ME, vagy természetes ME.

Amennyiben a legördülő listában nincs meg a kívánt ME akkor azt ME beviteli mező mellett található ÚJ MENNYISÉGI EGYSÉG funkciógomb megnyomásával vihetünk fel.

A felvitel – módosítás - törlés az alábbi képernyőn történik.

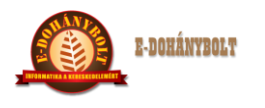

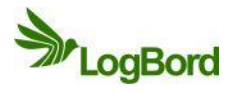

| od: U              |           |              |      |  |
|--------------------|-----------|--------------|------|--|
| övid név:          | в         |              |      |  |
| egnevezés: D       | arab      |              |      |  |
| Tört rész adható b | pelőle    |              |      |  |
|                    |           |              |      |  |
| Kód                | Rövid név | Megnevezés   | Tört |  |
| 001                | DB        | Darab        | 0    |  |
| 002                | KG        | Kilogramm    | 1    |  |
| 003                | CSOM      | Csomag       | 0    |  |
| 004                | REK       | Rekesz       | 0    |  |
| 005                | 6#        | 6-os csomag  | 0    |  |
| 006                | 12#       | 12-es csomag | 0    |  |
| 008                | KAR       | Kartonos     | 0    |  |
| 007                | ZSUG      | Zsugor       | 0    |  |
|                    |           |              |      |  |
|                    |           |              |      |  |
|                    |           |              |      |  |

# ME módosítás

E gomb megnyomásával módosíthatjuk a termékhez rendelt ME-et.

# Készletvezető ME nem módosítható!

A MÓDOSÍTÁS gomb megnyomásával az alábbi képernyő fogad bennünket.

| + 100% -                                                       | E-kereskedeli                          | mi Rendsze   | er (v.:1. | 0) ME-GYK-Vona        | lkód       |           |                 |        |               |
|----------------------------------------------------------------|----------------------------------------|--------------|-----------|-----------------------|------------|-----------|-----------------|--------|---------------|
| ▼ 🗁 Törzsek                                                    | Cikkszám:                              | 1000001      |           |                       | Megner     | vezés: 0  | Gáz utántöltő : | 250ml  |               |
| Cikktörzs                                                      | Készletvezető mennyiségi egység: Darab |              |           |                       |            |           |                 |        |               |
| —<br>☐ Saját egységek<br>▶ 🗀 Cikk, Partner, Egység csopo       | Mennyiségi e                           | gység típus: |           |                       |            |           |                 |        |               |
| ▶ 🧰 Egyéb törzsek                                              | Mennyiségi e                           | gység:       | Doboz     | •                     | Újn        | nennyiség | ji egység       |        |               |
| ▶ 🔁 Árak, Árszorzók                                            | Mennyiségi s                           | zorzó:       | 20.00000  | ]                     |            |           |                 |        |               |
|                                                                | Vonalkód típ                           | us:          |           |                       |            |           |                 |        |               |
|                                                                | Vonalkód/Gy                            | yorskód:     | 46048515  | 515964                | Gene       | erál      |                 |        |               |
|                                                                | Cikksz                                 | Megneve      | zés       | MEE típus             |            | MEE       | MEE S           | Vonalk | Vonalkód/     |
| _                                                              | 1000001                                | Gáz utántölt | :ő 250ml  | Készlet vezetési menr | nyiségi eg | Darab     | 1.00000         | EAN-13 | 4895151827042 |
|                                                                | 1000001                                | Gáz utántölt | ő 250ml   | Kiszerelési mennyiseg | ji egység  | Doboz     | 20.00000        | EAN-13 | 4604851515964 |
| Kereskedelem                                                   |                                        |              |           |                       |            |           |                 |        |               |
| Lokális paraméterek betöltése                                  |                                        |              |           |                       |            |           |                 |        | _             |
| Kilépés                                                        | Elfogad                                | Elv          | ret       |                       |            |           |                 |        |               |
| Felhasználó: kozponti<br>Egység: Kozpont<br>Pénztár: Főpénztár |                                        |              |           | VK Törlés             |            |           |                 |        |               |

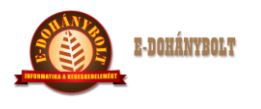

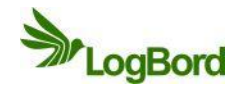

Látható, hogy a Funkcióbillentyűk nevei megváltoztak ELFOGAD-ra és ELVET-re és csak ezek lesznek aktívak.

A módosítás elfogadását értelemszerűen az ELFOGAD gombbal tehetjük meg. Amennyiben mégsem módosítanánk akkor az ELVET gombbal mehetünk vissza az induló képernyőre (ME-GYK-Vonalkód)

# ME törlés

A gomb megnyomásával törölhetjük a termékhez rendelt ME-et.

# Készletvezető ME nem törölhető!

# Funkciógombok (ALSÓ sor):

# VK Új (Új vonalkód)

A gomb megnyomásával adhatunk a termékhez új vonalkódot. A Funkcióbillentyűk nevei megváltoztak ELFOGAD-ra és ELVET-re és csak ezek lesznek aktívak.

| + 100% -                                                                        | E-kereskedelmi Rendsze                        | er (v.:1.0) ME-GYK-         | Vonalkód                    |              |                  |                  |                            |
|---------------------------------------------------------------------------------|-----------------------------------------------|-----------------------------|-----------------------------|--------------|------------------|------------------|----------------------------|
| ▼ 🗁 Törzsek<br>Cikktörzs<br>Partnertörzs                                        | Cikkszám: 1000001<br>Készletvezető mennyiségi | <b>egység:</b> Darab        | Megner                      | vezés: (     | Gáz utántöltő    | 250ml            |                            |
| —<br>☐ Saját egységek<br>▶ <mark>☐</mark> Cikk, Partner, Egység csopo           | Mennyiségi egység típus:                      | Kiszerelési mennyisegi      | •                           |              |                  |                  |                            |
| <ul> <li>Egyéb törzsek</li> <li>Arak, Árszorzók</li> <li>Essedmények</li> </ul> | Mennyiségi egység:<br>Mennyiségi szorzó:      | 20                          | ▼ Új n                      | iennyiség    | ji egység        |                  |                            |
| Engedmenyek                                                                     | Vonalkód típus:<br>Vonalkód/Gyorskód:         | EAN-13<br>Nincs<br>EAN-13   | ▼<br>Gene                   | erál         |                  |                  |                            |
|                                                                                 | Cikksz Megneve<br>1000001 Gáz utántölt        | Gyorskód<br>EAN-8<br>EAN-12 | <pre>   ennyiségi eg </pre> | MEE<br>Darab | MEE s<br>1.00000 | Vonalk<br>EAN-13 | Vonalkód/<br>4895151827042 |
| Kereskedelem                                                                    |                                               |                             |                             |              |                  |                  |                            |
| Lokális paraméterek betöltése                                                   |                                               |                             |                             |              |                  |                  | _                          |
| Kilépés<br>Felhasználó: kozponti<br>Egység: Kozpont<br>Pénzár: Főpénzár         | Elfogad Elv                                   | iositas<br>VK Törlés        |                             |              |                  |                  |                            |
|                                                                                 |                                               |                             |                             |              |                  |                  |                            |

Meg kell adnunk a vonalkód típusát (EAN-8, EAN-11, EAN-12, EAN-13, EAN-14, , Gyorskód), majd be kell vinni a termék vonalkódját (olvasóval vagy kézzel) vagy gyorskódját. Ha nincs vonalkódunk, akkor **a rendszer tud saját vonalkódot generálni.** 

A felvitelt az ELFOGAD gombbal tehetjük meg.

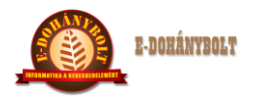

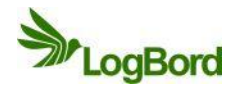

# VK módosítás

A gomb megnyomásával módosíthatjuk a termékhez rendelt vonalkódot. A MÓDOSÍTÁS gomb megnyomásával a vonalkód/gyorskód beviteli mező válik aktívvá.

#### VK törlés

A gomb megnyomásával törölhetjük a termékhez rendelt vonalkódokat.

#### Vonalkód nyomtatás

A gomb megnyomásával kinyomtathatjuk az adott vonalkódot.

#### Kilépés

A gomb megnyomásával visszalépünk a cikktörzs menübe.

## Általános megjegyzések a mennyiségi egységek és vonalkódok kezeléséhez:

- Természetes mértékegységeknek nincs vonalkódjuk
- A természetes mértékegységet minden terméknél meg kell adni, hogy döntési lehetősége lehessen a vásárlónak két vagy több hasonló termék egységnyi árának összehasonlításával. Az árcímkén feltüntetésre kerül a természetes mértékegység és az erre vetített egységár.

0,51 kiszerelésnél literre vetítésnél a váltószám 2,

2,51 kiszerelésnél literre vetítésnél a váltószám 0,4,

A mérős árukat illetve azokat a termékeket ahol a súly számít a termékféleségek megkülönböztetésére, kg-ra, az apróbb termékeket grammra vetítjük.

A folyadékokat literre, de a kisebb kiszereléseket, mint kozmetikumok, milliliterre vetítjük.

- A kiszerelési mértékegységek általában lehetnek :
  - o darab (csak akkor, ha a terméknek több egyedi vonalkódját akarjuk megkülönbözetni
  - karton, zsugor, csomag, doboz, rekesz, ... amennyiben ezeknek van egyedi EAN-13, vagy EAN-14 vonalkódjuk adjuk meg, mert így könnyíthetjük az eladást.
- Egy vonalkód csak egy termékhez kapcsolódhat
- Egy terméknek általában csak egy darabos vonalkódja van (ha több országban is gyártják a terméket, akkor lehet több is)
- A vonalkód képzésnek szabályrendszere van, az utolsó ellenőrző számot a rendszerünk ellenőrzi, hogy helyesen adták-e meg!
- A rendszer az EDI kommunikációhoz a készletvezető mennyiséghez tartozó EAN-13, EAN-8 vonalkódot használja fel, GTIN.

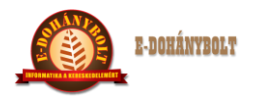

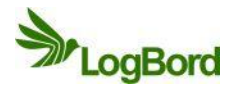

# Cikk-Cikk kapcsolat

Ebben a menüben lehet a cikk-cikk kapcsolatot létrehozni. Például itt lehet megadni a sör + üveg tapadó cikk kapcsolatot, vagy a sör + rekesz göngyöleg kapcsolatot.

| ikkszám: 123465677 | 87                | Megneve           | ezés: teszt062011 |                  |
|--------------------|-------------------|-------------------|-------------------|------------------|
| apcsolat típusa:   |                   |                   |                   |                  |
| apcsolt cikk:      |                   | Keres             |                   |                  |
| lennyiségi szorzó: | 1                 |                   |                   |                  |
| erekítés iránya:   |                   |                   |                   |                  |
|                    |                   |                   |                   |                  |
| Kapcsolat típusa   | Kapcsolt Cikkszám | Kapcsolt cikk meg | Mennyiségi szorzó | Kerekítés iránya |
|                    |                   |                   |                   |                  |
|                    |                   |                   |                   |                  |
|                    |                   |                   |                   |                  |
|                    |                   |                   |                   |                  |
|                    |                   |                   |                   |                  |
|                    |                   |                   |                   |                  |
|                    |                   |                   |                   |                  |
|                    |                   |                   |                   |                  |

## Új kapcsolat

E gomb megnyomásával kapcsolhatunk a termékhez másik terméket.

Az alábbiakat kell megadni:

Kapcsolat típusa:

Áru Tapadó

Göngyöleg

Kapcsolt cikk (az adott cikkhez kiválasztandó kapcsolódó cikk)

Azok a cikkek jelennek meg amelyek a cikktörzsben a cikk jellegénél a kapcsolat típusával meggyező minősítést kapták. (pl. ha Tapadó kapcsolatot állítottunk be a kapcsolat típusának, akkor csak a tapadó cikk jellegűnek felvett cikkek jelennek meg a választó ablakban).

*Mennyiségi szorzó* – itt adjuk meg a kapcsolat mennyiségi váltószámát, tapadó cikk esetén 1:1 azaz 1, göngyöleg esetén pl. 20 férőhelyes rekesznél 1:20 azaz 20

*Kerekítés iránya* - ha nem a göngyöleg váltószámában meghatározott mennyiséget értékesítünk megadhatjuk itt a kerekítés irányát:

pl. 20-as rekeszben kiszolgált italárúból csak 12-öt veszünk:

Kiadás: 2 Dátum: 2013.06.07 Azonosító: e-Tabak 01 00 Oldalszám: 16 / 22

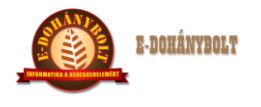

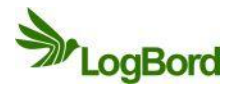

Lefelé kerekít – nem adunk rekeszt Felfelé – már 12 darabnál is adunk rekeszt

#### Módosítás

A gomb megnyomásával módosíthatjuk a termékhez kapcsolt cikket. A módosítás elfogadása vagy elvetése az ELFOGAD vagy ELVET gombokkal történik.

#### Törlés

A gomb megnyomásával törölhetjük a termékhez kapcsolt cikket.

#### Kilépés

A gomb megnyomásával visszalépünk a cikktörzs menübe.

# **Csoportok**

Ez a menüpont biztosítja, hogy a cikket a jobb áttekinthetőség, lekérdezések, árazások stb. egyszerűsítésére szabadon meghatározott csoportokba lehessen sorolni, egyik csoportból a másikba áthelyezni, csoportból törölni.

Az alap cikkcsoportban (nomenklatúrában) minden cikknek egyszer kell szerepelnie.

| Cikk csoport kód: 1   |                |         | Cikkszám: 1        | 000001                 |
|-----------------------|----------------|---------|--------------------|------------------------|
| Cikk csoport név: Al  | ap cikkcsoport |         | Cikk megnevezés: G | áz utántöltő 250ml     |
| Csoportba sorolt cikk | æk:            |         | Cikkek:            |                        |
| Cikkszám              | Megnevezés     |         | Megnevezés:        |                        |
|                       |                |         | Cikkszám           | Megnevezés             |
|                       |                | < Csop  | 1000001            | Gáz utántöltő 250ml    |
|                       |                |         | 1000002            | Al Capone Sweets filte |
|                       |                |         | 1000004            | Alsbo cherry pipadoh.  |
|                       |                | Coopert | 1000005            | Alsbo gold pipadoh50   |
|                       |                |         | 1000006            | Alsbo mango pipadoh    |
|                       |                |         | 1000008            | Amphora fullaroma50    |
| Cikk csoportok:       |                |         | Cikk csoportjai:   |                        |
| 🔻 🗁 Alap cikkcsopor   | t              |         | Csoport kód        | Csoport megnevezés     |
| 🕨 🧰 Food              |                |         |                    |                        |
| 🕨 🔁 Non Food          |                |         |                    |                        |
| 🕨 🔁 Dohány term       | nékek          |         |                    |                        |
| 🕨 🚞 Szerencseját      | ték termékek   |         |                    |                        |
| 🕨 🚞 Göngyölegel       | k              |         |                    |                        |
| 🕨 🚞 Egyéb termé       | ikek           |         |                    |                        |
|                       |                |         |                    |                        |
|                       |                |         |                    |                        |
|                       |                |         |                    |                        |

Kiadás: 2 Dátum: 2013.06.07 Azonosító: e-Tabak 01 00 Oldalszám: 17 / 22

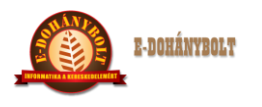

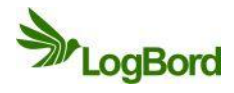

# Saját egység kapcsolatok

Több egység esetén lehetőség van a cikkeket a különböző egységekhez besorolni, törölni, áthelyezni. Pl. egyik kereskedelmi egységhez nem rendelünk egy cikket, mert nem tartozik az adott bolt szortimentjébe.

| ereskedelmi Rendszer (v.:1 | .0) Saját Egy | vség kapcsolat |           |                         |  |  |
|----------------------------|---------------|----------------|-----------|-------------------------|--|--|
| ä <b>kkszám:</b> 1000001   |               | Megnevezés:    | Gáz utánt | öltő 250ml              |  |  |
| Egység hozzárendelés:      |               |                |           |                         |  |  |
| Hozzárendelés              |               | Egységkód      |           | Egységnév               |  |  |
| Hozzárendelt               | 30001         |                | 30        | 001. Nemzeti dohánybolt |  |  |
| Hozzárendelt               | 99999         |                | Ko        | zpont                   |  |  |
| Hozzárendelt               | 30002         |                | 30        | 002. Nemzeti dohánybolt |  |  |
|                            |               |                |           |                         |  |  |
|                            |               |                |           |                         |  |  |
|                            |               |                |           |                         |  |  |
|                            |               |                |           |                         |  |  |
|                            |               |                |           |                         |  |  |
|                            |               |                |           |                         |  |  |
|                            |               |                |           |                         |  |  |
|                            |               |                |           |                         |  |  |
|                            |               |                |           |                         |  |  |
|                            |               |                |           |                         |  |  |
|                            |               |                |           |                         |  |  |
|                            |               |                |           |                         |  |  |
| Mind For the sec           |               |                |           | with the                |  |  |

A cikkek saját egységhez történő hozzárendelését az adott egységre bal egérgombbal kattintva rendelhetjük az egységhez. (ekkor a hozzárendelés – hozzárendelt megjegyzést kap).

A cikk összes egységhez való hozzárendelését a MIND funkciógombbal tehetjük meg, illetve az EGYIK SEM gombbal szüntethetjük meg.

A hozzárendelést addig nem lehet megszűntetni, ameddig az adott egységben van készlete a terméknek.

# Kilépés

A gomb megnyomásával visszalépünk a cikktörzs menübe.

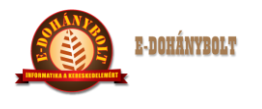

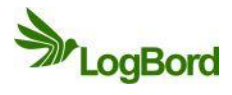

# Árak, árszorzók

Itt lehet megtekinteni az adott cikk aktuális árát.

| ktuális áral                                                                                                    | k Törz                                                             | zsárak                                                           | (V.:1.0)<br>Időszaki á                                                          | irak Árszorz                                                                                                 | zók                                                                                                    |                                     |                                                                    |                                                                              |
|----------------------------------------------------------------------------------------------------|--------------------------------------------------------------------|------------------------------------------------------------------|---------------------------------------------------------------------------------|----------------------------------------------------------------------------------------------------|----------------------------------------------------------------------------------------------------|-------------------------------------|--------------------------------------------------------------------|------------------------------------------------------------------------------|
| Cikkszám:                                                                                                    | 1000001                                                            | L                                                                |                                                                                 | Megnev                                                                                                    | ezés: Gáz utántölt                                                                                                    | ő 250ml                             |                                                                    |                                                                              |
| örzsárak:                                                                                                    |                                                                    |                                                                  |                                                                                 |                                                                                                    |                                                                                                    |                                     |                                                                    |                                                                              |
| Ártípu                                                                                                    | s 1▲                                                               | Net                                                              | tó ár                                                                           | Bruttó ár                                                                                                    | Kezdő dátur                                                                                                    | n Rögz                              | ítette                                                             | Kedvezmény                                                                   |
| Beszerzési                                                                                                    | ár                                                                 | 400.00                                                           |                                                                                 | 508.00                                                                                                    | 2013-06-06                                                                                                    | bolt1                               |                                                                    | 1 - Júniusi akció                                                            |
| Eladási ár                                                                                                    |                                                                    | 550.39                                                           |                                                                                 | 699.00                                                                                                    | 2013-06-06                                                                                                    | bolt1                               |                                                                    | 1 - Júniusi akció                                                            |
| Utolsó bes                                                                                                    | zerzési á                                                          | 500.00                                                           |                                                                                 | 635.00                                                                                                    | 2013-06-06                                                                                                    | bolt1                               |                                                                    |                                                                              |
| Átlag besz                                                                                                    | erzési ár                                                          | 500.00                                                           |                                                                                 | 635.00                                                                                                    | 2013-06-06                                                                                                    | bolt1                               |                                                                    |                                                                              |
|                                                                                                    |                                                                    |                                                                  |                                                                                 |                                                                                                    |                                                                                                    |                                     |                                                                    |                                                                              |
|                                                                                                    |                                                                    |                                                                  |                                                                                 |                                                                                                    |                                                                                                    |                                     |                                                                    |                                                                              |
|                                                                                                    |                                                                    |                                                                  |                                                                                 |                                                                                                    |                                                                                                    |                                     |                                                                    |                                                                              |
|                                                                                                    |                                                                    |                                                                  |                                                                                 |                                                                                                    |                                                                                                    |                                     |                                                                    |                                                                              |
| Ártörténet:                                                                                                    | 1                                                                  |                                                                  |                                                                                 |                                                                                                    |                                                                                                    |                                     |                                                                    |                                                                              |
|                                                                                                    |                                                                    |                                                                  |                                                                                 | E                                                                                                    |                                                                                                    |                                     |                                                                    |                                                                              |
| Artípus:                                                                                                    | nincs l                                                            | civál 🛛 🔻                                                        | Egység:                                                                         | 30001. Nemze                                                                                                 | : ▼ Időszak:                                                                                                    |                                     | -                                                                  | Szűrés                                                                       |
| Egység                                                                                                    | nincs l<br>Ártíp                                                   | kīvál ▼<br>us                                                    | Egység:<br>Nettó ár                                                             | 30001. Nemze<br>Bruttó ár                                                                                    | e ▼ Időszak:<br>Kezdő dátum                                                                                                    | III Vég dát                         | -<br>Rögzítette                                                    | Kedvezmé                                                                     |
| Egység<br>30001                                                                                                    | nincs l<br>Ártíp<br>Eladás                                         | kivál   ▼<br>Jus<br>i ár                                         | Egység:<br>Nettó ár<br>550.3937                                                 | 30001. Nemze<br>Bruttó ár<br>699.0000                                                                        | <ul> <li>▼ Időszak:</li> <li>Kezdő dátum</li> <li>2013-06-06</li> </ul>                                                                                                    | Vég dát<br>2013-06-30               | -<br>Rögzítette<br>bolt1                                           | Kedvezmé<br>1 - Júniusi akció                                                |
| Egység<br>30001<br>30001                                                                                                    | nincs l<br>Ártíp<br>Eladás<br>Beszer                               | kivál   ▼<br>nus<br>ii ár<br>rzési ár                            | Egység:<br>Nettó ár<br>550.3937<br>400.0000                                     | 30001. Nemze<br>Bruttó ár<br>699.0000<br>508.0000                                                            | E ▼ Időszak:<br>Kezdő dátum<br>2013-06-06<br>2013-06-06                                                                                                    | Vég dát<br>2013-06-30<br>2013-06-30 | -<br>Rögzítette<br>bolt1<br>bolt1                                  | Szűrés       Kedvezmé       1 - Júniusi akció       1 - Júniusi akció        |
| Egység<br>30001<br>30001<br>30001                                                                                                    | Eladás<br>Eladás                                                   | kivál   ▼<br>nus<br>iiár<br>rzésiár<br>iár                       | Egység:<br>Nettó ár<br>550.3937<br>400.0000<br>629.1339                         | 30001. Nemze<br>Bruttó ár<br>699.0000<br>508.0000<br>799.0000                                                | E ▼ Időszak:<br>Kezdő dátum<br>2013-06-06<br>2013-06-06<br>2013-06-06                                                                                                    | Vég dát<br>2013-06-30<br>2013-06-30 | - Rögzítette bolt1 bolt1 kozpont1                                  | Kedvezmé<br>1 - Júniusi akció<br>1 - Júniusi akció                           |
| Egység<br>30001<br>30001<br>30001<br>30001<br>30001                                                                                          | nincs l<br>Ártíp<br>Eladás<br>Eladás<br>Eladás                     | kivál   ▼<br>nus  <br>niár<br>rzésiár<br>iár<br>iár              | Egység:<br>Nettó ár<br>550.3937<br>400.0000<br>629.1339<br>625.0000             | 30001. Nemze           Bruttó ár           699.0000           508.0000           799.0000           793.7500 | E ▼ Időszak:<br>Kezdő dátum<br>2013-06-06<br>2013-06-06<br>2013-06-06<br>2013-06-06                                                                                         | Vég dát<br>2013-06-30<br>2013-06-30 | - Rögzítette bolt1 bolt1 kozpont1 bolt1                            | Kedvezmé<br>1 - Júniusi akció<br>1 - Júniusi akció                           |
| Egység         30001           30001         30001           30001         30001           30001         30001                               | nincs l<br>Ártíp<br>Eladás<br>Beszer<br>Eladás<br>Eladás<br>Beszer | kivál   ▼<br>nus  <br>niár<br>rzésiár<br>iár<br>iár<br>zésiár    | Egység:<br>Nettó ár<br>550.3937<br>400.0000<br>629.1339<br>625.0000<br>500.0000 | 30001. Nemze<br>Bruttó ár<br>699.0000<br>508.0000<br>799.0000<br>793.7500<br>635.0000                        | <ul> <li>▼ Időszak:</li> <li>Kezdő dátum</li> <li>2013-06-06</li> <li>2013-06-06</li> <li>2013-06-06</li> <li>2013-06-06</li> <li>2013-06-06</li> <li>2013-06-06</li> </ul> | Vég dát<br>2013-06-30<br>2013-06-30 | -<br>Rögzítette<br>bolt1<br>bolt1<br>kozpont1<br>bolt1<br>bolt1    | Kedvezmé<br>1 - Júniusi akció<br>1 - Júniusi akció                           |
| Egység         30001           30001         30001           30001         30001           30001         30001           30001         30001 | nincs l<br>Ártíp<br>Eladás<br>Beszer<br>Eladás<br>Eladás<br>Beszer | kivál   ▼<br>nus  <br>niár<br>rzésiár<br>iár<br>iár<br>zésiár    | Egység:<br>Nettó ár<br>550.3937<br>400.0000<br>629.1339<br>625.0000<br>500.0000 | 30001. Nemze<br>Bruttó ár<br>699.0000<br>508.0000<br>799.0000<br>793.7500<br>635.0000                        | <ul> <li>▼ Időszak:</li> <li>Kezdő dátum</li> <li>2013-06-06</li> <li>2013-06-06</li> <li>2013-06-06</li> <li>2013-06-06</li> <li>2013-06-06</li> <li>2013-06-06</li> </ul> | Vég dát<br>2013-06-30<br>2013-06-30 | - Rögzítette bolt1<br>bolt1<br>kozpont1<br>bolt1<br>bolt1<br>bolt1 | Image: Szűrés       Kedvezmé       1 - Júniusi akció       1 - Júniusi akció |
| Egység           30001           30001           30001           30001           30001           30001                                       | nincs l<br>Ártíp<br>Eladás<br>Eladás<br>Eladás<br>Beszer           | kivál   ▼<br>us  <br>i ár<br>rzési ár<br>i ár<br>i ár<br>zési ár | Egység:<br>Nettó ár<br>550.3937<br>400.0000<br>629.1339<br>625.0000<br>500.0000 | 30001. Nemze<br>Bruttó ár<br>699.0000<br>508.0000<br>799.0000<br>793.7500<br>635.0000                        | <ul> <li>▼ Időszak:</li> <li>Kezdő dátum</li> <li>2013-06-06</li> <li>2013-06-06</li> <li>2013-06-06</li> <li>2013-06-06</li> <li>2013-06-06</li> <li>2013-06-06</li> </ul> | Vég dát<br>2013-06-30<br>2013-06-30 | - Rögzítette bolt1<br>bolt1<br>kozpont1<br>bolt1<br>bolt1          | Szűrés       Kedvezmé       1 - Júniusi akció       1 - Júniusi akció        |
| Egység           30001           30001           30001           30001           30001           30001                                       | nincs l<br>Ártíp<br>Eladás<br>Eladás<br>Eladás<br>Eladás           | kīvál   ▼<br>us  <br>iár<br>rzésiár<br>iár<br>zésiár             | Egység:<br>Nettó ár<br>550.3937<br>400.0000<br>629.1339<br>625.0000<br>500.0000 | 30001. Nemze<br>Bruttó ár<br>699.0000<br>508.0000<br>799.0000<br>793.7500<br>635.0000                        | Időszak:       Kezdő dátum       2013-06-06       2013-06-06       2013-06-06       2013-06-06       2013-06-06       2013-06-06                                            | Vég dát<br>2013-06-30<br>2013-06-30 | - Rögzítette bolt1<br>bolt1<br>kozpont1<br>bolt1<br>bolt1          | Kedvezmé       1 - Júniusi akció       1 - Júniusi akció       Kedvezmé      |

A felső táblázatban az aktuális (tárgynapi) árakat láthatjuk, egymás alatt a különféle árszegmenseket, nettó és bruttó értéken, az érvényesség kezdeti dátumával, a rögzítő és a kedvezmény azonosítójával. Az akciós árak a táblázatban pirossal láthatóak.

Az alsó táblázat az ártörténet adatait tartalmazza. Szűrhetünk egy árszegmensre és / vagy telephelyre, illetve az érvényesség időszakára, a múltban, vagy jövőben. Az akciós árak fekete kiemeléssel láthatóak.

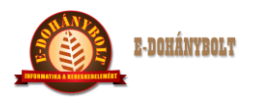

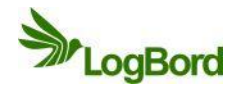

# Fizikai adatok

| E-kereskedelmi Rendszer (v.:1.0) Fizikai adatok |                                 |
|-------------------------------------------------|---------------------------------|
| Cikkszám: 1000001                               | Megnevezés: Gáz utántöltő 250ml |
|                                                 |                                 |
| Töltő tömeg: gramm                              | Hossz:                          |
| Nettó tömeg: gramm                              | Szín:                           |
| Bruttó tömeg: gramm                             | Méret:                          |
|                                                 |                                 |
| Koordináta adatok (kiterjedés):                 |                                 |
| Magasság: cm                                    | Térfogat: dm3                   |
| Szélesség: cm                                   | Liter:                          |
| Mélyséa: cm                                     |                                 |
| incipacy.                                       |                                 |
|                                                 |                                 |
|                                                 |                                 |
|                                                 |                                 |
|                                                 |                                 |
| Ment Elvet Töröl                                | Kilépés                         |

A cikkekhez megadhatók különböző fizikai adatok:

Tömeg, térfogat, liter (Töltő tömeg, nettó tömeg, Bruttó tömeg [gramm-ban])

Hosszúság, szín, méret

Kiterjedésre vonatkozó adatok x-y-z kordináták (Magasság, Szélesség, Mélység [cm-ben])

Az adatok a MENT gombbal menthetőek, ELVET gombbal nem kerülnek mentésre a változtatások, a TÖRÖL gombbal tudjuk törölni az adott cikknél található fizikai adatokat.

Kilépés

A gomb megnyomásával visszalépünk a cikktörzs menübe.

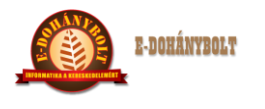

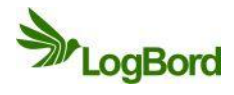

# Logisztikai adatok

| E-k | kereskede   | lmi Rendsze | r (v.:1.0) L | ogisztikai adato   | ok      |  |
|-----|-------------|-------------|--------------|--------------------|---------|--|
|     | Cikkszám:   | 1000001     | Megnevezés:  | Gáz utántöltő 250m | ıl      |  |
|     | Kínáló:     | 20          | mennyiség    |                    |         |  |
|     | Karton:     | 1           | kínáló       |                    |         |  |
|     | Sor:        |             | karton       |                    |         |  |
|     | Raklap:     |             | sor          |                    |         |  |
|     | Szállítmány |             | raklap       |                    |         |  |
|     |             |             |              |                    |         |  |
|     |             |             |              |                    |         |  |
|     |             |             |              |                    |         |  |
|     | Ment        |             | Elvet        | Töröl              | Kilépés |  |

A termékekhez tartozó logisztikai / csomagolási szintek meghatározására szolgáló modul. Meg kell adnunk minden csomagolási szinten az előző szinthez képesti váltó számokat. A termékek legkisebb kiszerelési csomagolási szintje a kínáló, abban az esetben, ha nincs ilyen kiszerelés, akkor a kartonban lévő darabszámot kell megadni a kínáló szinten és a karton szinten 1-et adunk meg.

# Vonalkódos ár

| Cikkszám: 1000   | 0001                |                    | Megnevez | és: Gáz utántö | iltő 250ml    |                 |  |  |
|------------------|---------------------|--------------------|----------|----------------|---------------|-----------------|--|--|
| Ár típus:        | Minden ártípusbar   | • •                |          |                |               |                 |  |  |
| Nettó ár:        | 354                 |                    |          |                |               |                 |  |  |
| Bruttó ár:       | 450                 | 150 Engedményes ár |          |                |               |                 |  |  |
| Vonalkód:        | 2469835004504       | 2469835004504      |          |                |               |                 |  |  |
| Érvényesség vég  | e: 2013-06-14       | 1                  |          |                |               |                 |  |  |
|                  |                     |                    |          |                |               |                 |  |  |
|                  |                     |                    |          |                |               |                 |  |  |
| Cikkszám         | Megnevezés          | Ártípus            | Nettó ár | Bruttó ár      | Vonalkód      | Érv.vége        |  |  |
| Cikkszám         | Megnevezés          | <b>Ártípus</b>     | Nettó ár | Bruttó ár      | Vonalkód      | Érv.vége        |  |  |
| 1000001          | Gáz utántöltő 250ml | Eladási ár         | 354      | 450            | 2469835004504 | 2013-06-14      |  |  |
| <b>Cikkszám</b>  | Megnevezés          | <b>Ártípus</b>     | Nettó ár | Bruttó ár      | Vonalkód      | Érv.vége        |  |  |
| 1000001          | Gáz utántöltő 250ml | Eladási ár         | 354      | 450            | 2469835004504 | 2013-06-14      |  |  |
| Cikkszám         | Megnevezés          | Ártípus            | Nettó ár | Bruttó ár      | Vonalkód      | <b>Érv.vége</b> |  |  |
| 1000001          | Gáz utántöltő 250ml | Eladási ár         | 354      | 450            | 2469835004504 | 2013-06-14      |  |  |
| Cikkszám         | Megnevezés          | Ártípus            | Nettó ár | Bruttó ár      | Vonalkód      | Érv.vége        |  |  |
| 1000001          | Gáz utántöltő 250ml | Eladási ár         | 354      | 450            | 2469835004504 | 2013-06-14      |  |  |
| Cikkszám         | Megnevezés          | Ártípus            | Nettó ár | Bruttó ár      | Vonalkód      | Érv.vége        |  |  |
| 1000001          | Gáz utántöltő 250ml | Eladási ár         | 354      | 450            | 2469835004504 | 2013-06-14      |  |  |
| Cikkszám         | Megnevezés          | Ártípus            | Nettó ár | Bruttó ár      | Vonalkód      | Érv.vége        |  |  |
| 1000001          | Gáz utántöltő 250ml | Eladási ár         | 354      | 450            | 2469835004504 | 2013-06-14      |  |  |
| Cikkszám         | Megnevezés          | Ártípus            | Nettó ár | Bruttó ár      | Vonalkód      | <b>Érv.vége</b> |  |  |
| 1000001          | Gáz utántöltő 250ml | Eladási ár         | 354      | 450            | 2469835004504 | 2013-06-14      |  |  |
| Cikkszám         | Megnevezés          | Ártípus            | Nettó ár | Bruttó ár      | Vonalkód      | <b>Érv.vége</b> |  |  |
| 1000001          | Gáz utántöltő 250ml | Eladási ár         | 354      | 450            | 2469835004504 | 2013-06-14      |  |  |
| Cikkszám 1000001 | Megnevezés          | Ártípus            | Nettó ár | Bruttó ár      | Vonalkód      | Érv.vége        |  |  |
|                  | Gáz utántöltő 250ml | Eladási ár         | 354      | 450            | 2469835004504 | 2013-06-14      |  |  |
| Cikkszám 1000001 | Megnevezés          | Ártípus            | Nettó ár | Bruttó ár      | Vonalkód      | Érv.vége        |  |  |
|                  | Gáz utántöltő 250ml | Eladási ár         | 354      | 450            | 2469835004504 | 2013-06-14      |  |  |

Egyedi leértékelést van lehetőség készíteni, ahol meg lehet adni a termék árát, amelyhez egy vonalkódot tudunk generálni. Itt lehet elvégezni a vonalkód nyomtatását is.

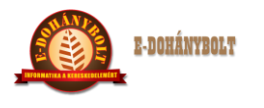

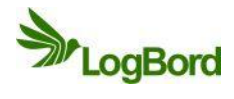

# Rendelési adatok

| <b></b>                  | Megnevezés: Gáz után      | töltő 250ml    | Cikkszám:1000001                | Megnevezés: Gáz utántöltő 250ml   |
|--------------------------|---------------------------|----------------|---------------------------------|-----------------------------------|
| zállító:                 |                           | Keres          | Szállító: Teszt szállító Kft. ( | 30001 30001. Nemzeti dohánybolt)  |
| aját egység:             |                           | Keres          | Min. rendelhető mennyiség: 10   | 0.0000                            |
| tendelési algoritmus: Fo | ogyás alapján 🛛 🔻         |                | Max. rendelhető mennyiség: 20   | 0.0000                            |
| Szállító                 | Egység                    | Algoritmus     | Rendelési napok:                | Szállítási napok:                 |
| Teszt szállító Kft.      | 30001. Nemzeti dohánybolt | Fogyás alapján | ✓ Hétfő                         | Hétfő                             |
| Teszt szállító Kft.      | 30002. Nemzeti dohánybolt | Fogyás alapján | Kedd                            | ✔ Kedd                            |
| Teszt szállító Kft.      | 30003. Nemzeti dohánybolt | Fogyás alapján | Szerda                          | Szerda                            |
|                          |                           |                | Csütörtök                       | Csütörtök                         |
|                          |                           |                | Péntek                          | V Péntek                          |
|                          |                           |                | Szombat                         | Szombat                           |
|                          |                           |                | Vasárnap                        | Vasárnap                          |
|                          |                           |                | Szállító Minimum                | n Maximum Rendelési Szállítási na |
|                          |                           |                | Teszt szállító Kft. ( 10.0000   | 200.0000 H, Cs K, P               |
|                          |                           |                |                                 |                                   |

Ebben a menüpontban határozzuk meg egy termék telephelyenkénti beszállítóját.

Tudjuk egyszerre kijelölni az összes telephelyet, ha mindenhova ugyanaz a szállító szállít, vagy külön-külön megjelölni, hogy ki a beszállító.

Itt adhatjuk meg, hogy a szállító milyen napokon szállít és hogy mi a maximum és a minimum rendelhető mennyiség.